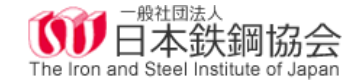

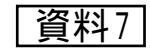

### **Webex Meeting**

# ブレイクアウトセッションの使用方法

第1版 2021年6月2日

https://help.webex.com/ja-jp/nwz3a9cb/Webex-Meetings-Join-or-Leave-a-Breakout-Session#id\_138117

## ブレイクアウトセッションとは

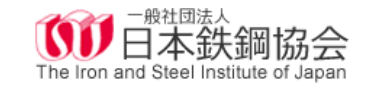

ブレイクアウトセッションとは、セッションを分割する機能です。イメージとしては、 会議を区切るというよりも、メインの会議室とは別に小さな会議室を用意する ようなものになります。別の会議室に参加するので、セッション間で会話や <u>コンテンツなどは共有されません</u>。これによって、例えば、会議途中に担当者 だけで会話する場を設けたり、Web研修の途中でグループワークを始めたり、 といった活用ができるようになります。

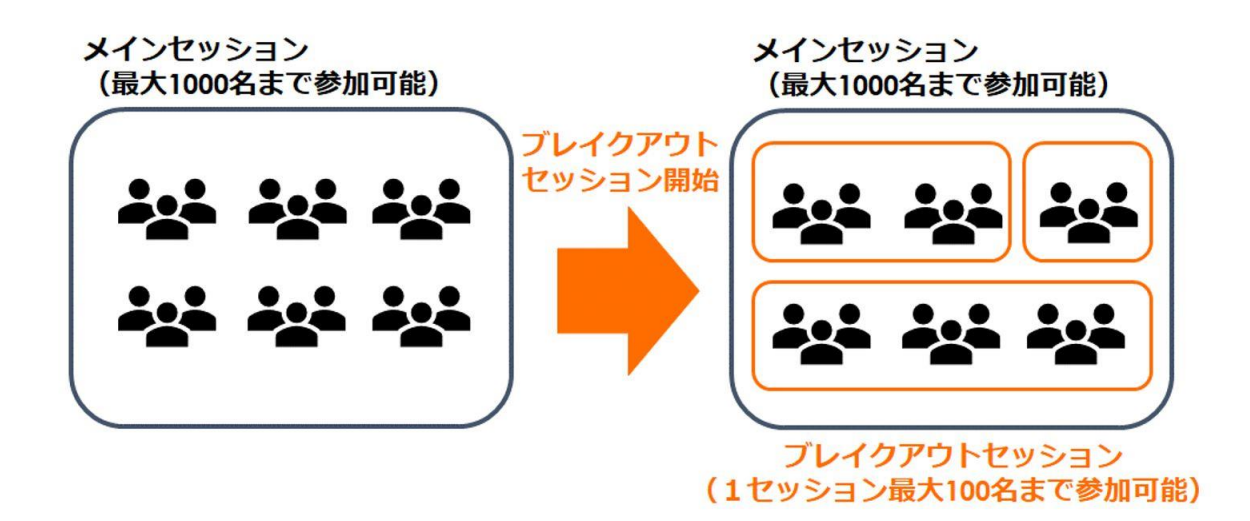

<u>https://www.idaten.ne.jp/portal/page/out/secolumn/cisco/collaboration/048.html#:~:text =</u> ブレイクアウトセッションとは、セッションを分割する機能,は共有されません。

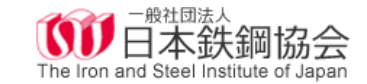

# ブレイクアウトセッション利用方法

#### ミーティング参加後の画面

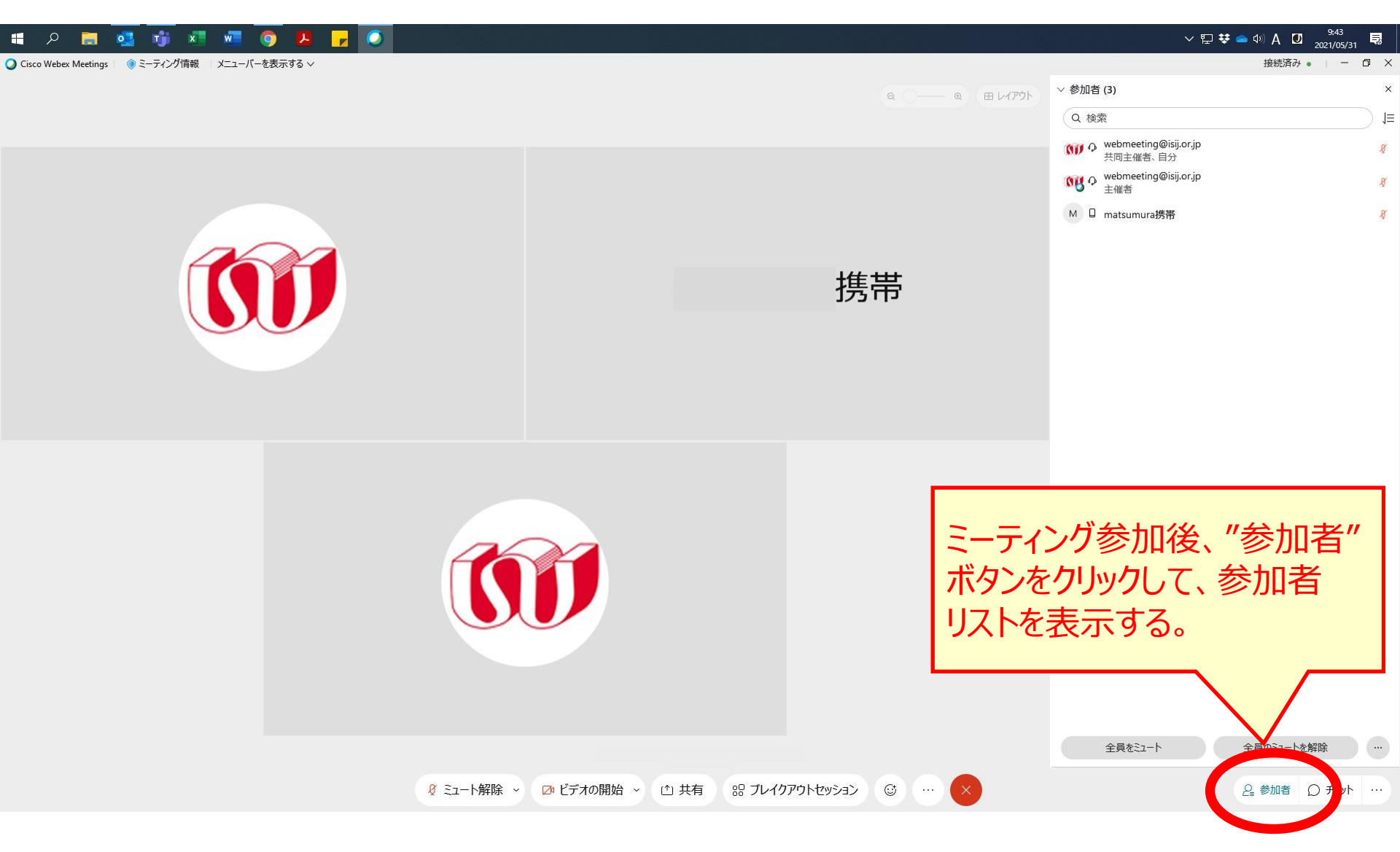

#### ブレイクアウトセッション開始時の画面 ※"参加者に任意のセッションの選択を許可"した場合

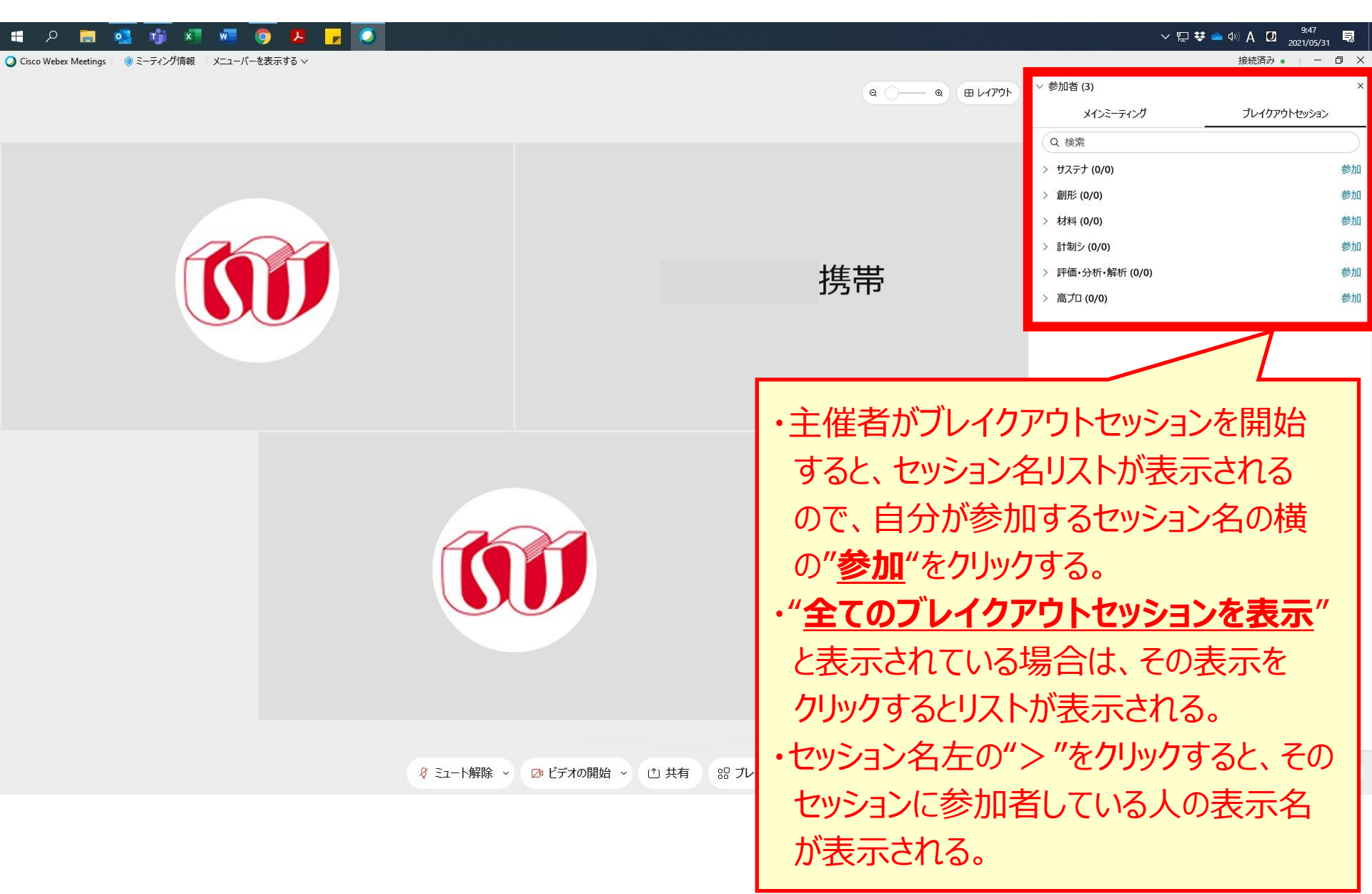

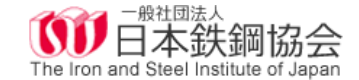

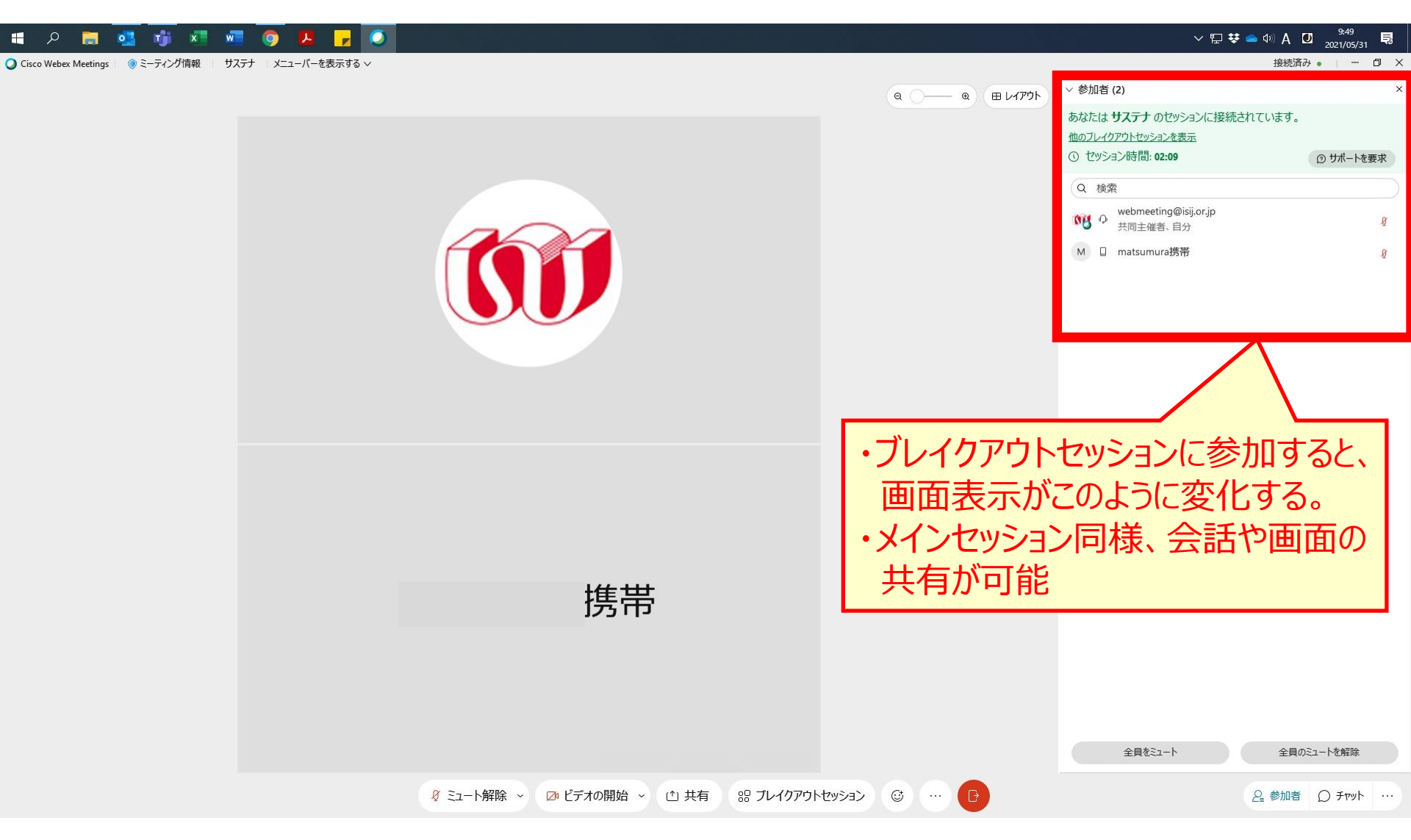

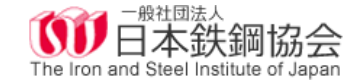

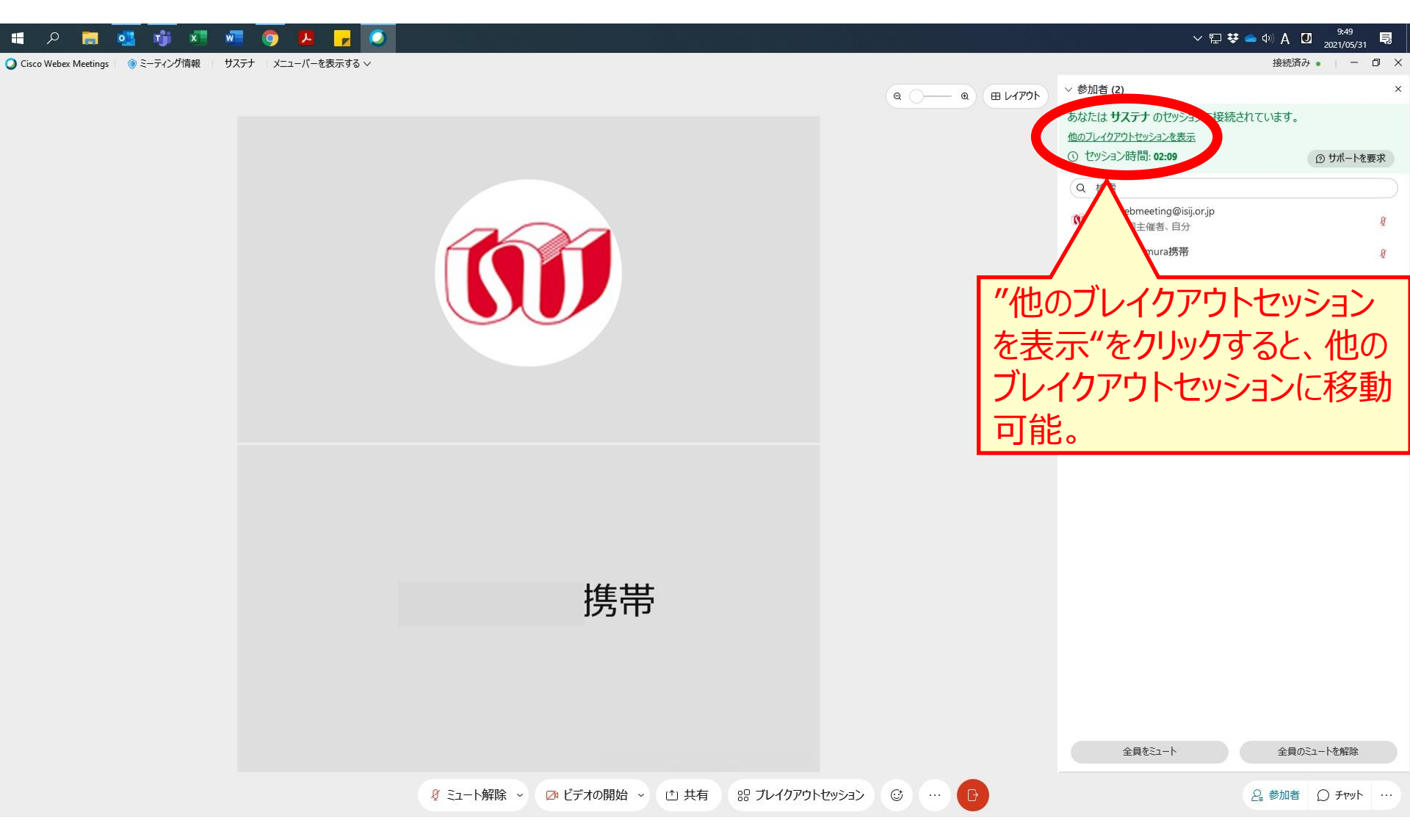

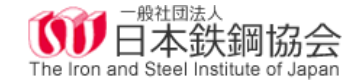

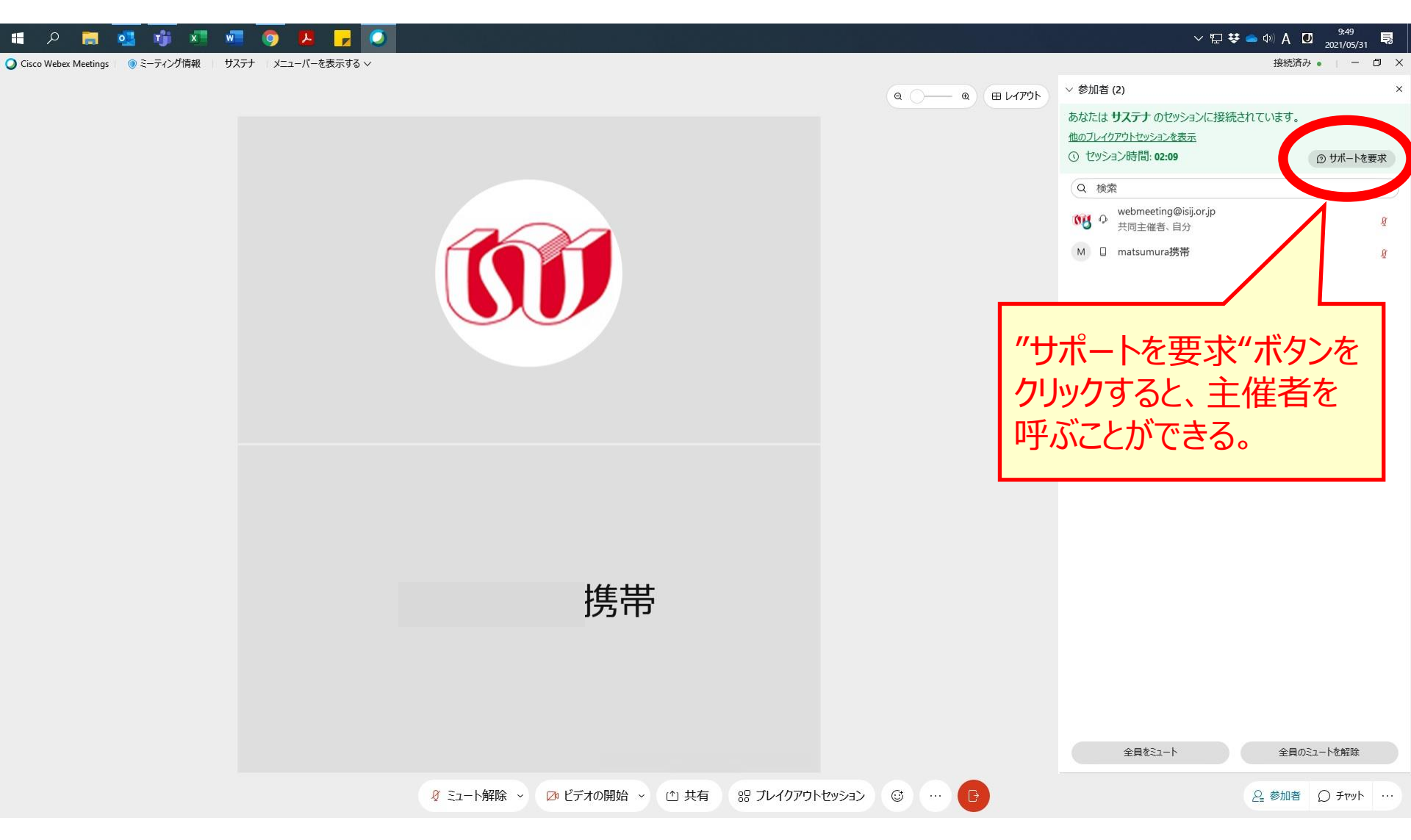

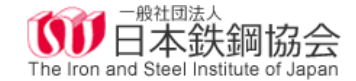

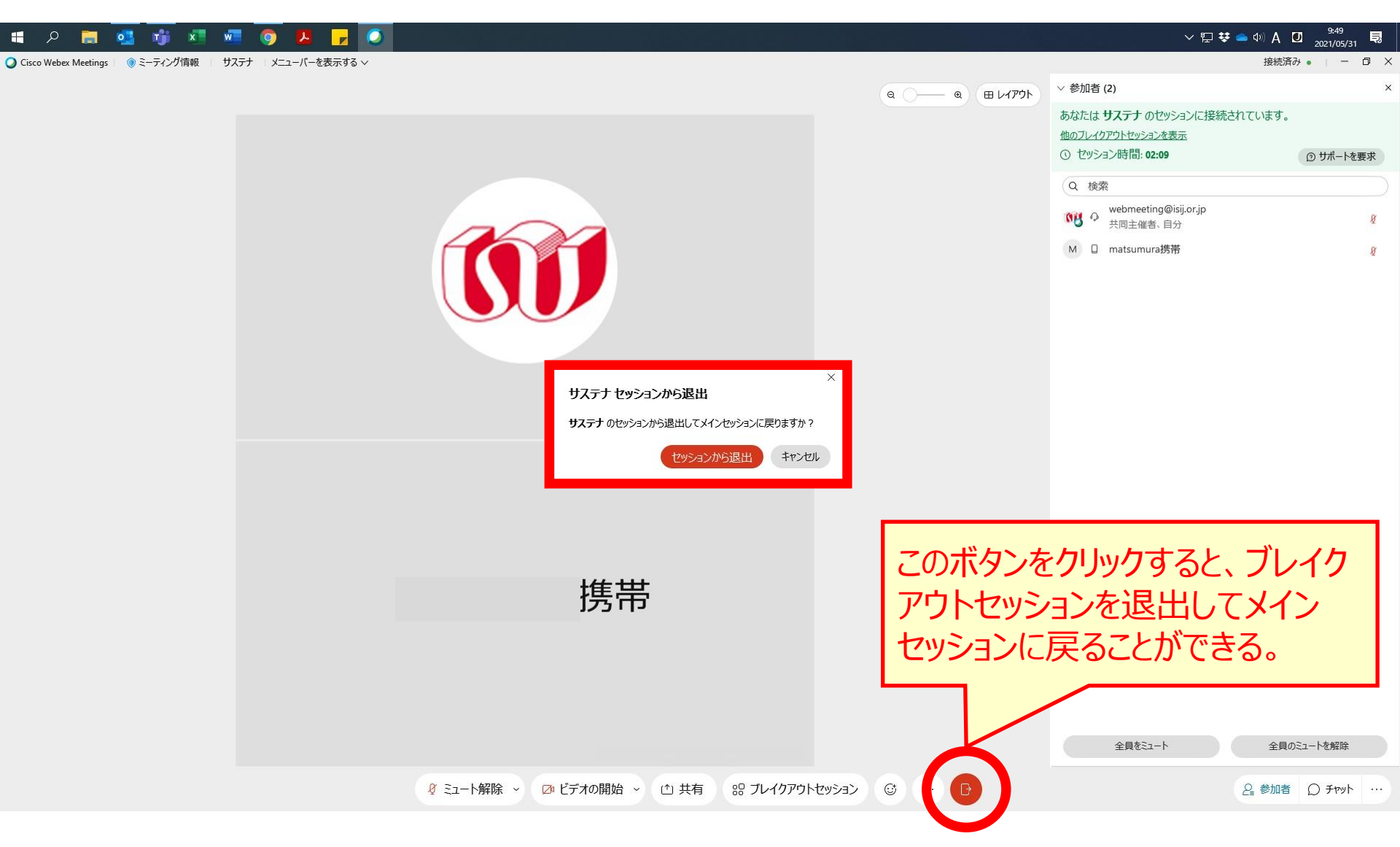